# BOUTIQUE BMR/ AVANTIS / CENTRE RÉNO MONTMAGNY / AGRIZONE PROCÉDER À UNE COMMANDE EN LIGNE

#### ÉTAPE 1

Se connecter à la boutique en ligne : bmr.boutiquecsp.com

Créez-vous un compte en vous enregistrant en cliquant sur s'enregistrer dans le coin supérieur droit ou bien vous connecter à votre compte déjà existant en cliquant sur connexion.

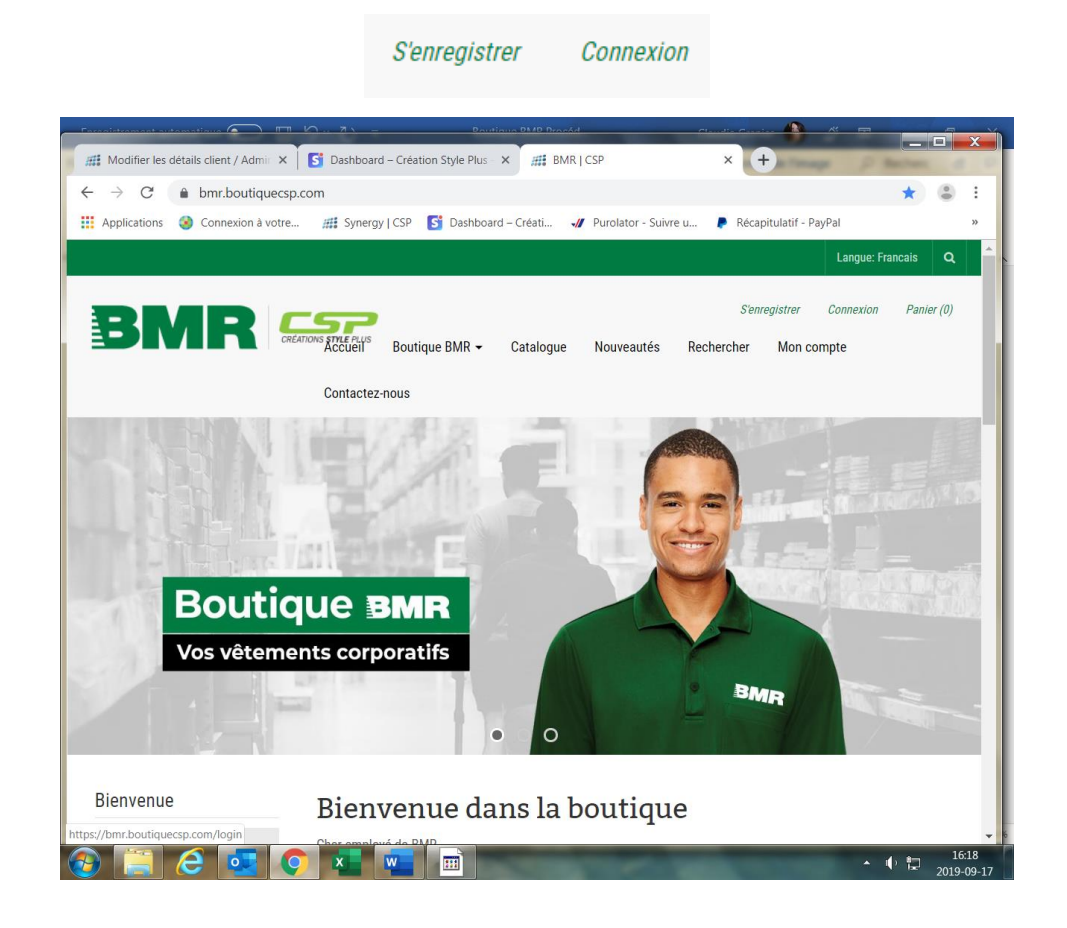

En vous enregistrant veuillez inscrire votre nom de magasin ainsi que le numéro de succursale dans la ligne société du formulaire d'inscription. Quand votre inscription est terminée, vous recevrez un courriel d'activation. De plus, veuillez nous laisser entre 24 à 48 hrs ouvrable pour que nous puissions vous accepter comme succursale BMR, succursale Avantis, succursale Montmagny ou succursale Agrizone ainsi vous aurez droit, au moment du paiement de porter votre commande au compte.

# Informations sur la société (si vous êtes un professionnel)

Société:

Quincaillerie Joe Piton succ. #3322

#### ÉTAPE 2 :

Procéder à votre magasinage en découvrant nos articles dans les différentes catégories de notre boutique. Et ajouter vos articles dans votre panier en cliquant sur celui que vous désirez.

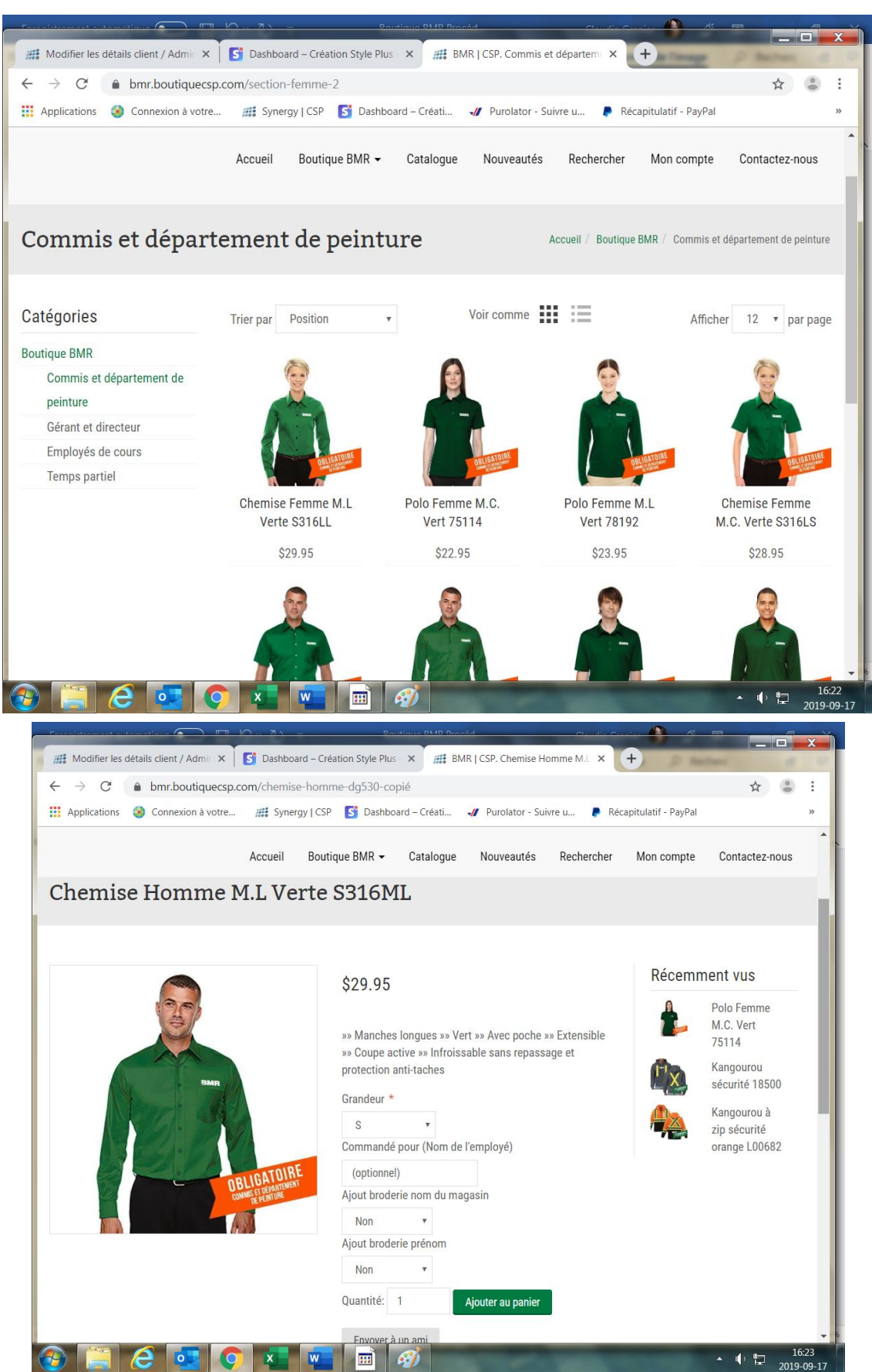

# Étape 3 :

Quand votre magasinage est terminé, cliquer sur l'onglet Panier dans le coin supérieur droit.

| Panier | (1) |
|--------|-----|
|--------|-----|

#### Étape 4 :

Vérifier votre commande et ajuster vos quantités au besoin. Par la suite veuillez cocher et lire les conditions de ventes. Inscrivez votre numéro de transporteur Purolator (ce serait grandement apprécié) Et votre numéro de succursale.

| Nom et # de votre<br>transporteur<br>(Optionel)<br>Numéro de la<br>succursale<br>* |                |         |
|------------------------------------------------------------------------------------|----------------|---------|
|                                                                                    |                |         |
|                                                                                    |                |         |
| Sous-total:                                                                        |                | \$22.95 |
| Frais d'expédition: (Trans                                                         | port régulier) | \$0.00  |
| TVA:                                                                               |                | \$3.44  |
| Total:                                                                             |                | \$26.39 |

J'ai lu et j'accepte les conditions générales de vente (Lire)

| Continuer vos achats | Payer |
|----------------------|-------|
|----------------------|-------|

#### Étape 5 :

Important de décocher la case expédier à la même adresse si vous désirez faire livrer ailleurs qu'à la même adresse de facturation ou si vous désirez passer à nos bureaux récupérer vos achats.

| 1   | Adresse de facturation                                                                           |
|-----|--------------------------------------------------------------------------------------------------|
| •   | Expédier à la même adresse (Décocher pour pickup)                                                |
| Sél | ectionnez une adresse de facturation depuis votre liste d'adresses ou saisissez-en une nouvelle. |
|     | Continuer                                                                                        |

#### Étape 6 :

Si vous désirez faire un ramassage à nos bureaux (au préalable vous avez décoché la case de l'étape 5) vous devez cliquer la case ramassage en magasin. Vous pouvez aussi choisir de livrer à une autre adresse en inscrivant l'adresse de livraison ou choisir parmi votre liste d'adresses dans le menu déroulant. Par la suite cliquer sur continuer.

| 2   | Adresse de livraison                                                                              |                         |  |  |  |
|-----|---------------------------------------------------------------------------------------------------|-------------------------|--|--|--|
|     | 🗖 Ramassage en magasin (Pickup)                                                                   |                         |  |  |  |
| Rei | Retirer vos articles en magasin                                                                   |                         |  |  |  |
| Sél | Sélectionnez une adresse de livraison depuis votre liste d'adresses ou saisissez-en une nouvelle. |                         |  |  |  |
|     | Nouvelle adresse                                                                                  | Υ (                     |  |  |  |
|     |                                                                                                   |                         |  |  |  |
| Pré | nom *                                                                                             | Jos                     |  |  |  |
| No  | m *                                                                                               | Piton                   |  |  |  |
| Em  | ail *                                                                                             |                         |  |  |  |
| Soc | ciété:                                                                                            | Quincaillerie Jos Piton |  |  |  |

### Étape 7 :

Pour procéder au paiement, il y a trois options présentées. Cependant quand vous serez reconnu succursale BMR vous aurez droit de porter votre commande au compte. Et celle-ci sera facturée au bureau chef de BMR. Donc vous n'avez pas à vous soucier du paiement par carte de crédit ou paypal.

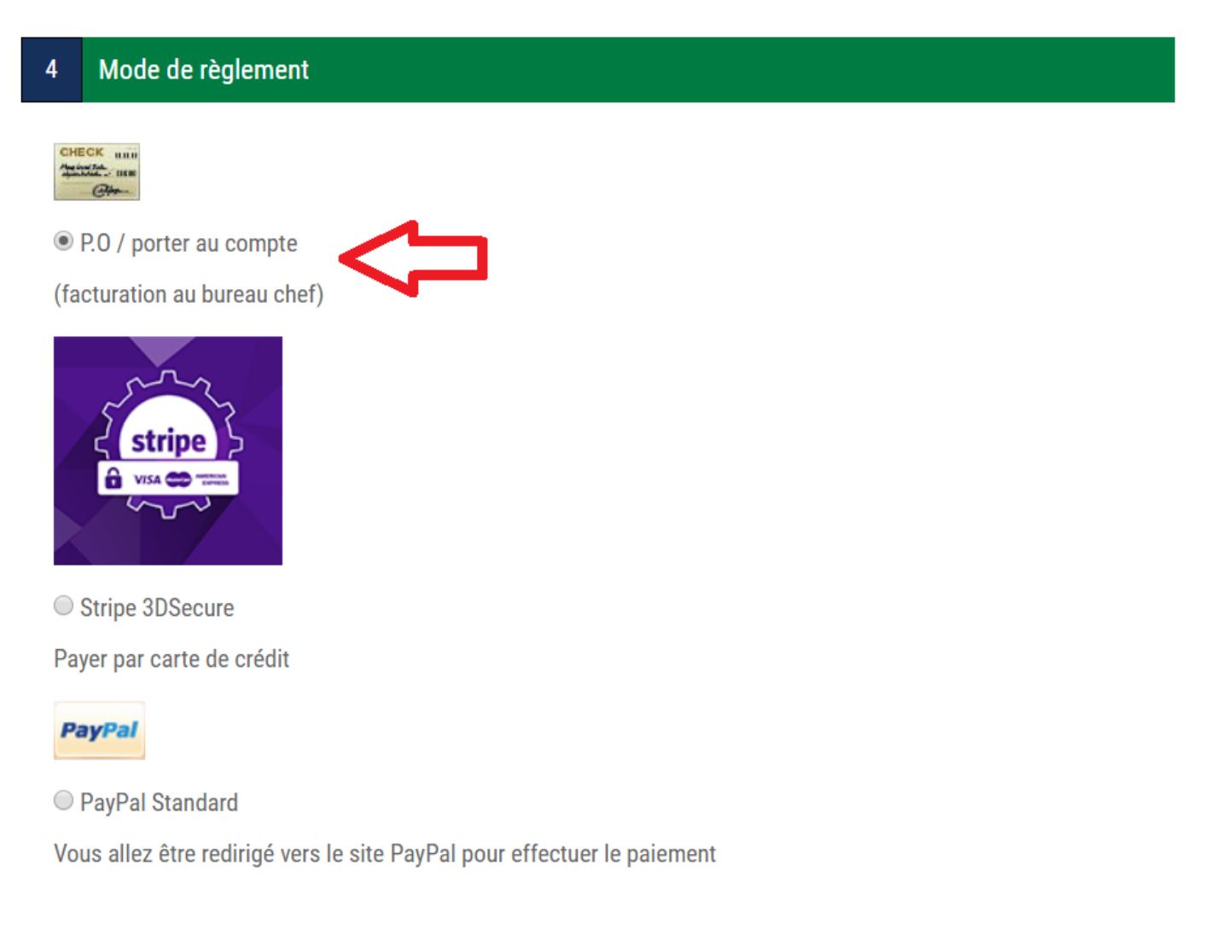

# Étape 8 :

Par la suite vous pouvez vérifier votre commande ainsi que valider vos informations que vous venez de faire aux étapes précédentes. Si vous désirez changer une information dans les étapes précédentes, il est encore temps de cliquer sur précédent au-dessus de confirmer.

| de<br>l'employé):<br>(optionnel)<br>Ajout<br>broderie<br>nom du<br>magasin:<br>Non<br>Ajout<br>broderie<br>prénom:<br>Non | \$22.95            | 1                                    | \$22.95    |
|----------------------------------------------------------------------------------------------------|--------------------|--------------------------------------|------------|
|                                                                                                    | Sous-total:        |                                      | \$22.95    |
|                                                                                                    | Frais d'expédition | n: (Retirer chez Créations Style Plu | ıs) \$0.00 |
|                                                                                                    | TVA:               |                                      | \$3.44     |
|                                                                                                    | Total:             |                                      | \$26.39    |

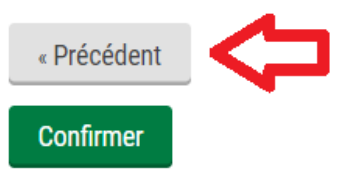

#### Étape 9 :

Cliquer sur confirmer et votre commande est finalisée, elle sera envoyée chez Créations Style Plus inc, n'oubliez pas qu'il y a au moins un délai de livraison de 20 jours ouvrable.

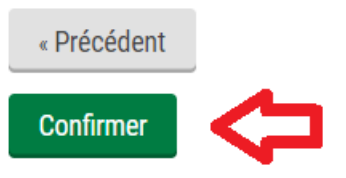

#### Étape 10 :

Si vous avez des questions n'hésitez pas à nous contacter en allant dans l'onglet Contactez-nous. Vous pouvez remplir le formulaire en ligne et nous vous répondront dans les plus brefs délais.

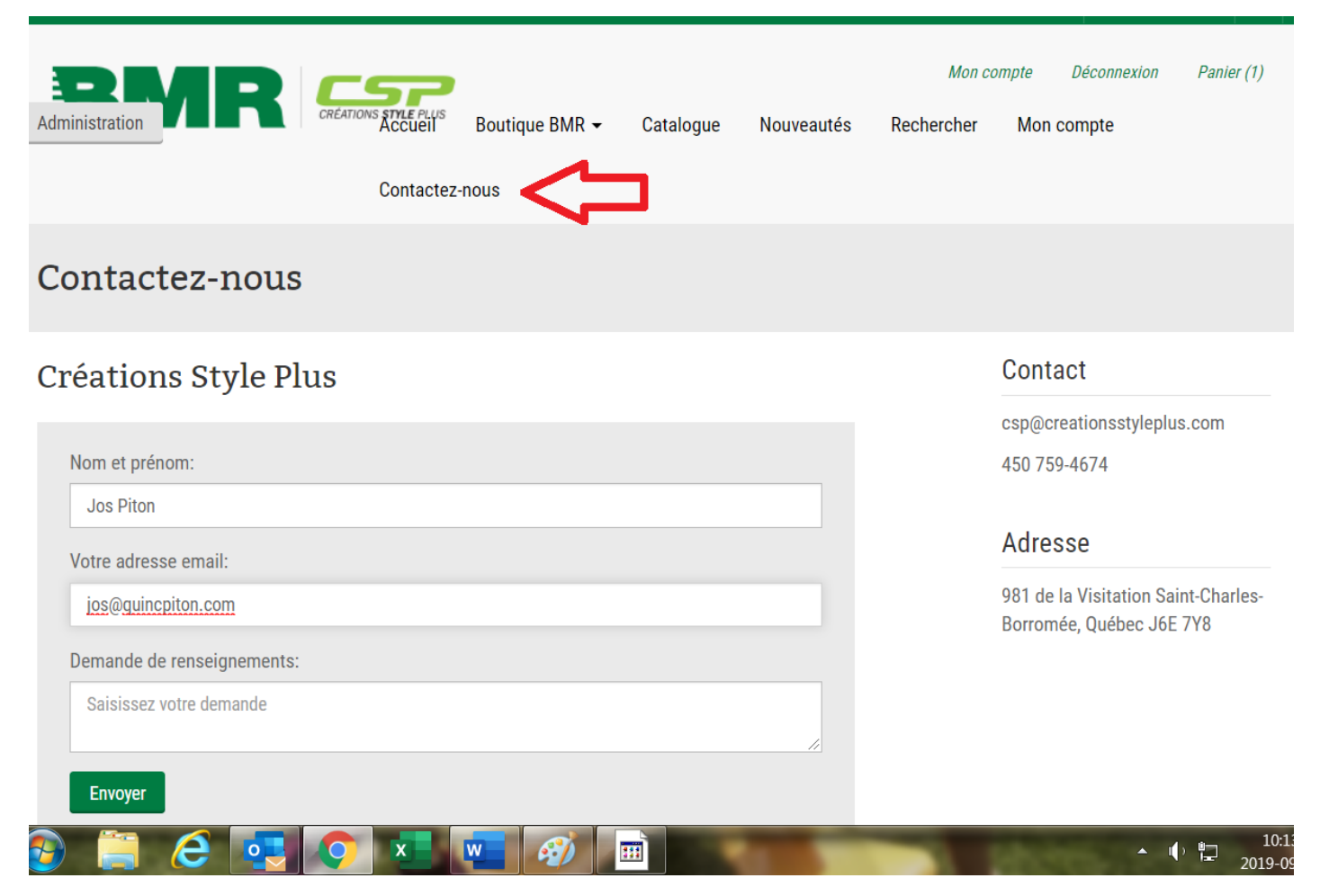

Merci et bon magasinage !